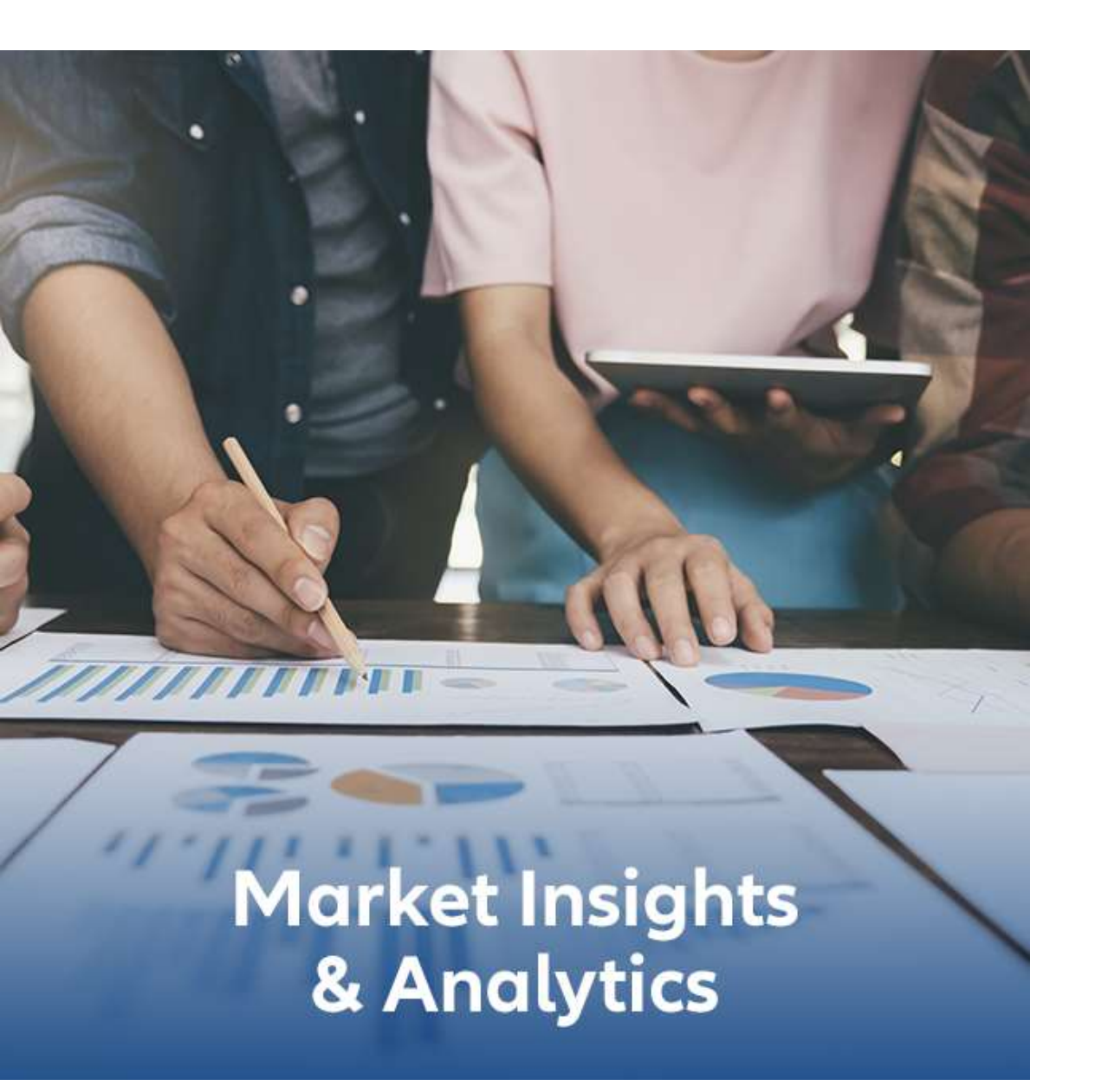

## Perfil Grupo y Agente

Junio-2020

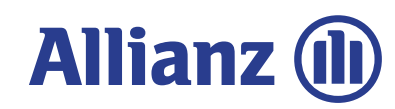

✓ Actualización automática al cierre del mes junto con el cierre contable.

### + DISPONIBLE

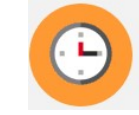

- Cuatro solapas con información:
   Solapa Resumen: Info por LoB
  - Solapa Detalle: Info por LoB / Sección
  - Solapa Cubo GWP: Info de 12 meses por PAS con filtros
  - o Solapa Cubo Vigentes: Info de 12 meses por PAS con filtros
- ✓ Mailing automático y personalizado de Resumen de Grupos
- ✓ Filtros de Seguridad para Fomentos
- ✓ Información de más períodos que permite realizar análisis de tendencias:
  - o Evolución de Ratio de Comisiones y Siniestralidad 3 periodos
  - Evolución de Fomentos para 6 y 12 meses.
  - Cubo de GWP y Vigentes Rolling 12 meses abierto por PAS.
- ✓ Más cantidad de filtros para customizar la consulta:
  - o Oficina Comercial / Unidad Comercial.
  - o Grupos/ Agentes.
  - LoB Sección Línea.
- ✓ Gráficos de tendencia y composición

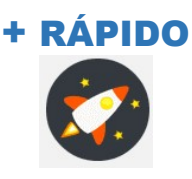

DETALLADO

- ✓ Consulta digital en un sólo lugar sin necesidad de abrir diversos archivos.
- ✓ Personalizar la búsqueda para futuras consultas.
- ✓ Exportable a Excel y PDF

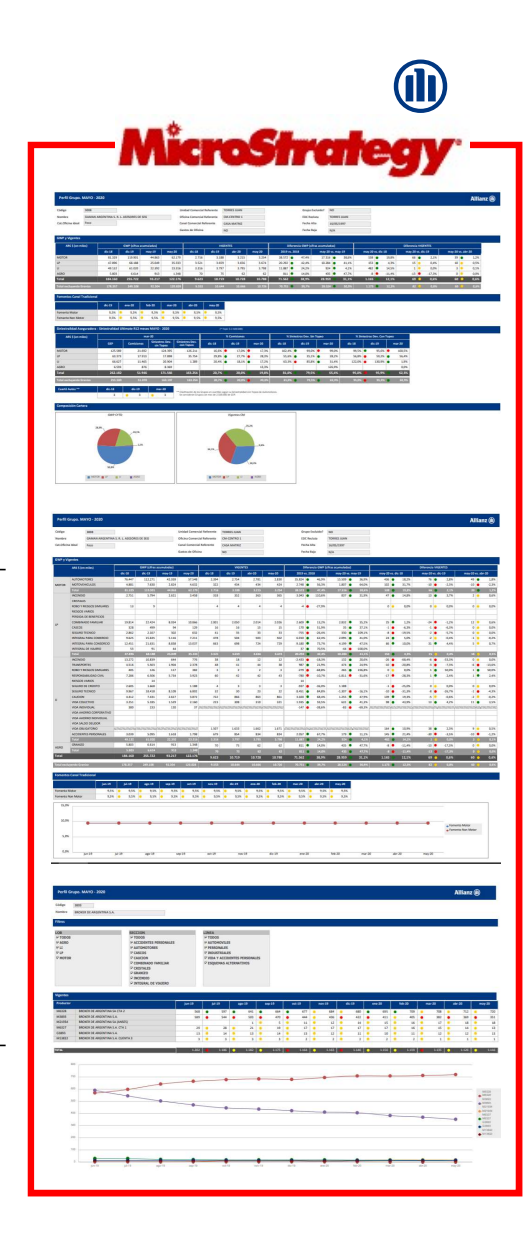

### ACCESO Y VENTAJAS DE MICROSTRATEGY

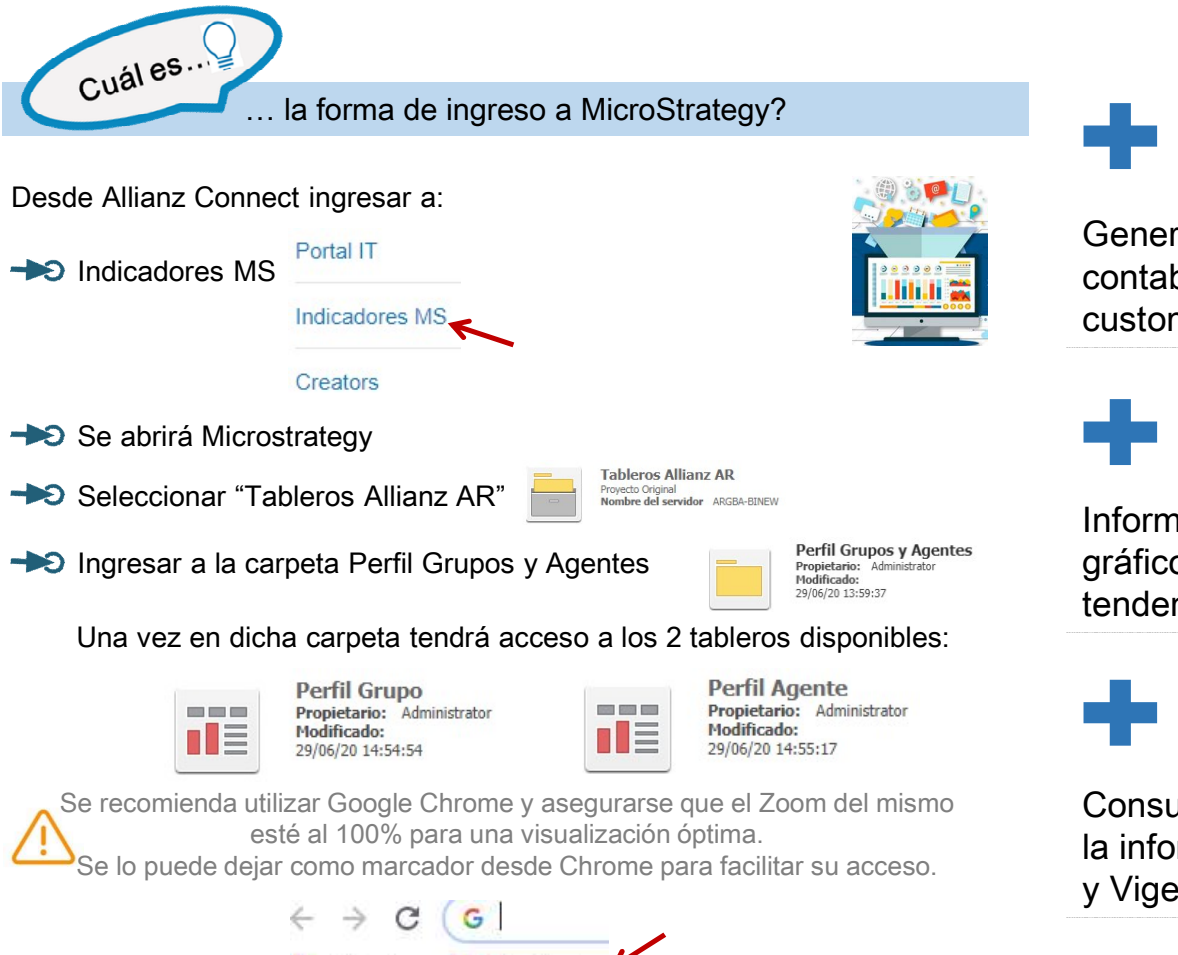

Aplicaciones 👖 MicroStrategy

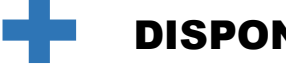

### DISPONIBLE

Generado cada mes de manera automática junto con el cierre contable para todos los usuarios de MI&A y con mailing customizado según roles comerciales.

### DETALLADO

Información de más períodos con más cantidad de filtros y gráficos para facilitar el análisis a distintos niveles y observar tendencias de evolución.

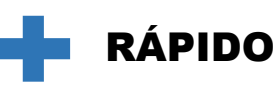

Consulta de forma digital sin necesidad de abrir archivos. Toda la información del Perfil, Protocolo Siniestralidad, Cubo de Prima v Vigentes en un sólo lugar!

# FILTROS DE ENTRADA (1/2)

### **FECHA**

La actualización se realiza de manera mensual. Se debe seleccionar cualquier día del Mes que se desea consultar, independientemente del día, siempre se verá a cierre de cada mes. La selección por defecto será el último día del último mes disponible. Estarán disponibles a partir de Junio 2020, para meses anteriores se deberá consultar los archivos Excel anteriores.

#### OFICINA **COMERCIAL** REFERENTE

Se puede seleccionar una o más Oficinas según lo que se desee consultar. Si se deja la selección en blanco, traerá todas las Oficinas.

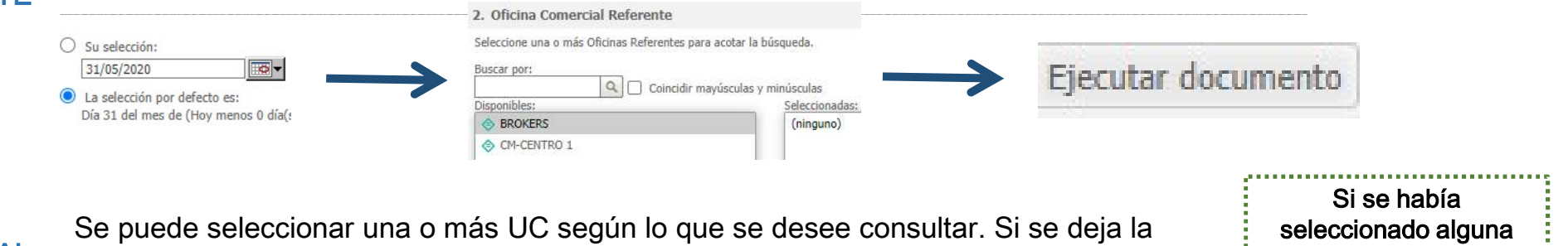

#### UNIDAD COMERCIAL REFERENTE

selección en blanco, traerá todas las UC.

| Si se había              |
|--------------------------|
| seleccionado alguna      |
| oficina, acotará por las |
| UC correspondientes      |
|                          |

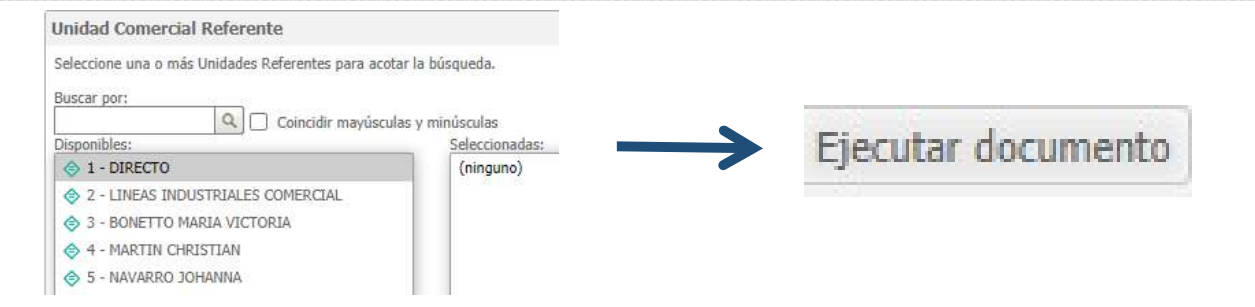

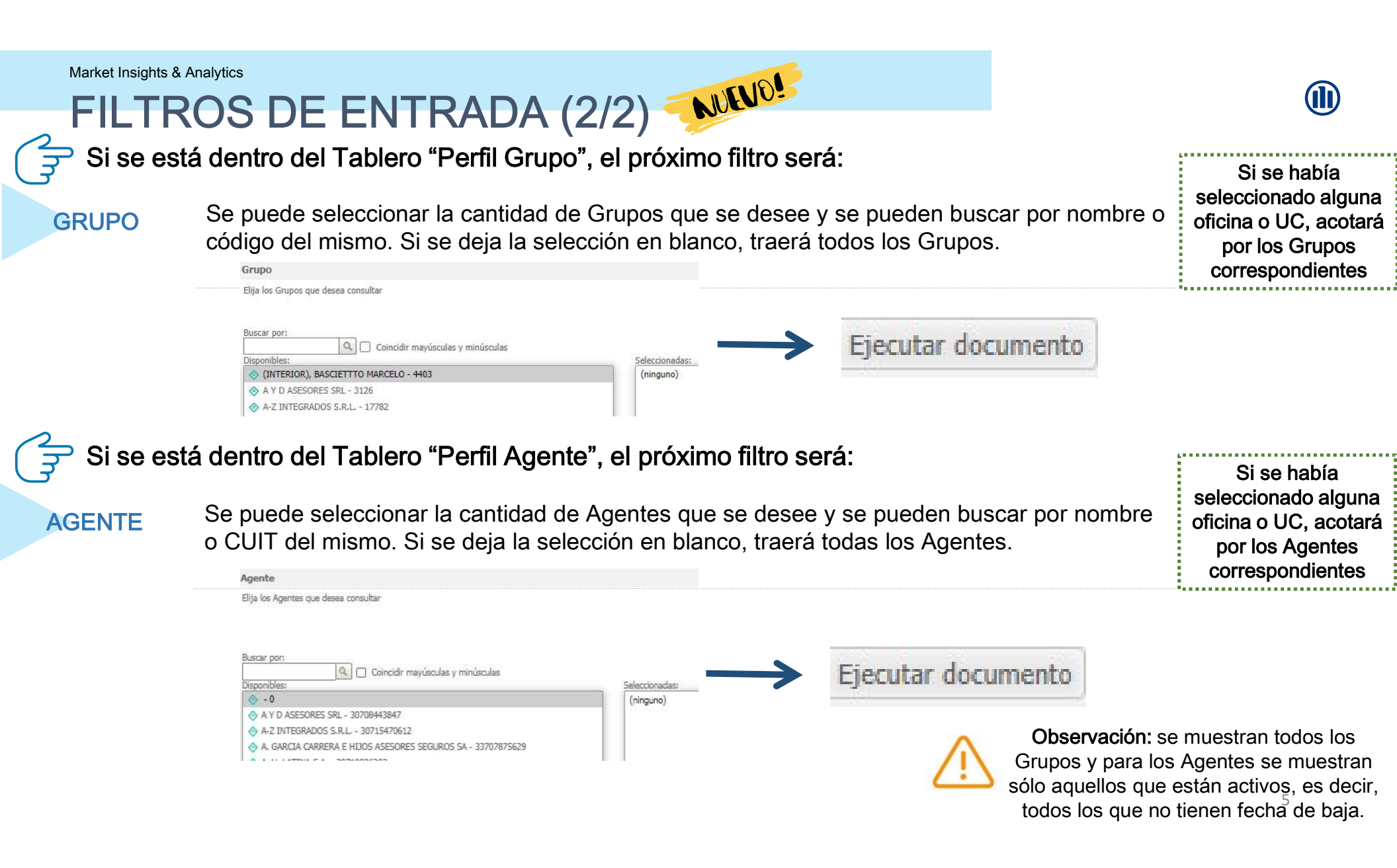

## Market Insights & Analytics DESCRIPCIÓN TABLERO

Una vez dentro del tablero se tendrá un listado desplegable para elegir los Grupos/ Agentes previamente seleccionados. Se podrá ver un Grupo/ Agente por vez

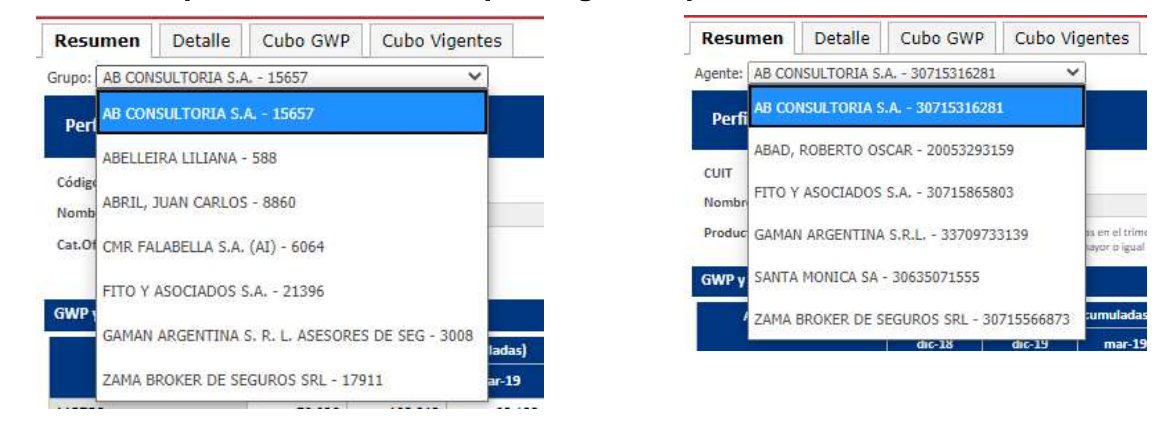

### Cuenta con cuatro solapas:

**RESUMEN:** se contará con todas las métricas con apertura por LoB.

DETALLE: cuenta con todas las métricas con apertura por LoB, sección y mayor granularidad.

CUBO GWP: apertura del Grupo/Agente en sus respectivos PAS y evolución de 12 meses de GWP.

CUBO VIGENTES: apertura del Grupo/Agente en sus respectivos PAS y evolución de 12 meses de Vigentes.

## ¿CON QUÉ ATRIBUTOS CUENTA?

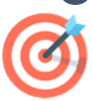

### Estructura Comercial:

Se mostrará la estructura comercial correspondiente a la fecha seleccionada del Grupo/Agente que se solicite.

- ✓ Código de Grupo/ CUIT
- ✓ Nombre Grupo/ Agente
- ✓ Unidad Comercial Referente.
- ✓ Oficina Comercial Referente.
- ✓ Canal Comercial Referente.
- ✓ EDC Recluta.
- ✓ Fecha de Alta.
- ✓ Fecha de Baja.

Categoría Oficina Ideal (Tablero Grupo) / Productividad (Tablero Agente)

Gastos de Oficina (Tablero Grupo)

Línea de Negocio - Sección - Línea

Apertura por PAS de GWP y Vigentes de los últimos 12 meses

| Código            | 15657               | Unidad Comercial Referente  | STAMPONE GASTON | Grupo Excluido? | NO              |
|-------------------|---------------------|-----------------------------|-----------------|-----------------|-----------------|
| Nombre            | AB CONSULTORIA S.A. | Oficina Comercial Referente | IN-BA INTERIOR  | EDC Recluta     | STAMPONE GASTON |
| Cat.Oficina Ideal | Foco                | Canal Comercial Referente   | INTERIOR        | Fecha Alta      | 16/02/2004      |
|                   |                     | Gastos de Oficina           | SI              | Fecha Baja      | N/A 7           |

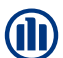

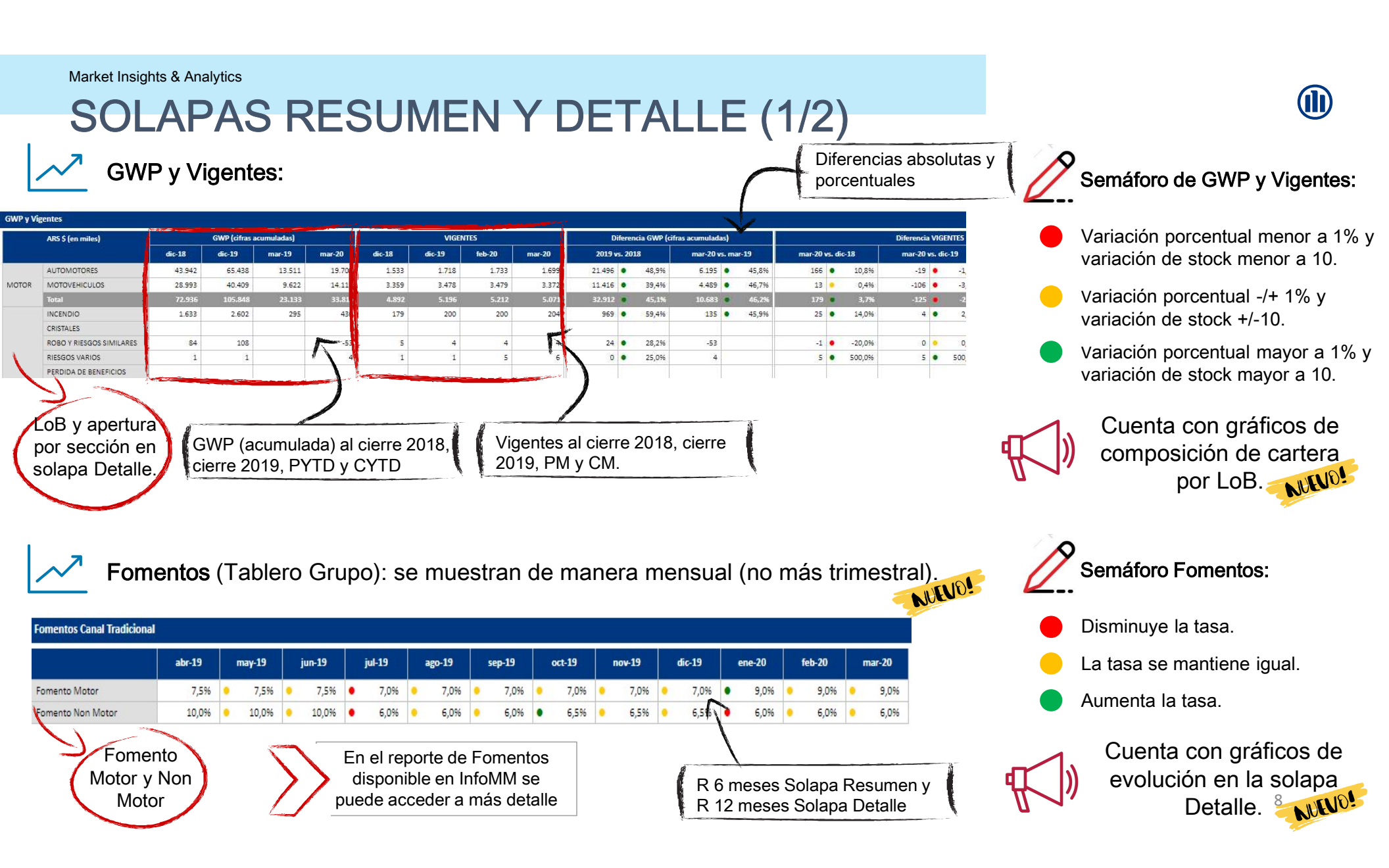

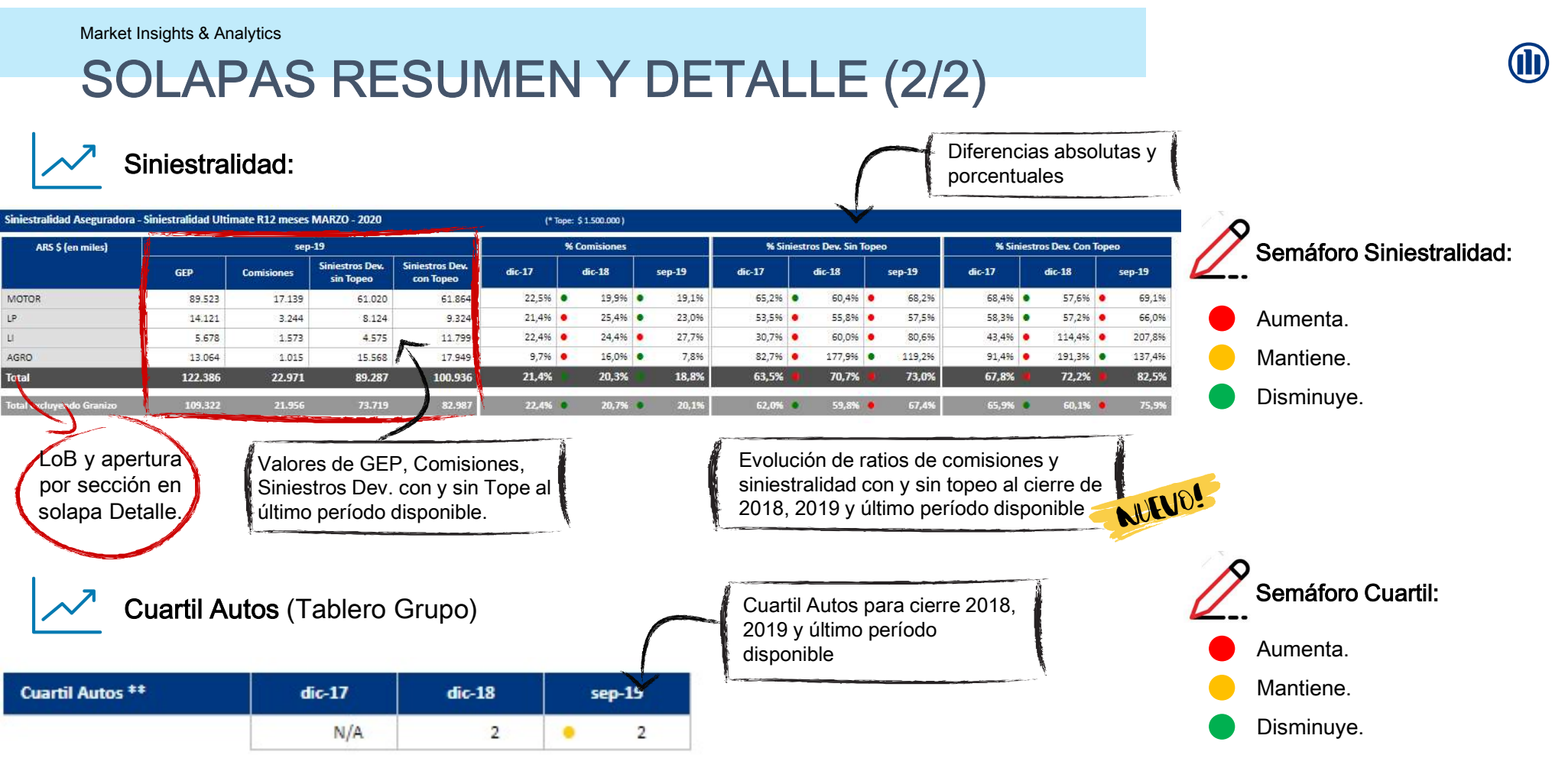

**Observación:** Se considera la asignación de Códigos de Productor a los Grupos / Agentes del Cierre de Mes para todos los periodos: "Grilla al Final". Esto no aplica a el KPI de cuartil Autos ni la Productividad que se mantienen de acuerdo a lo disponible a su momento de cálculo.

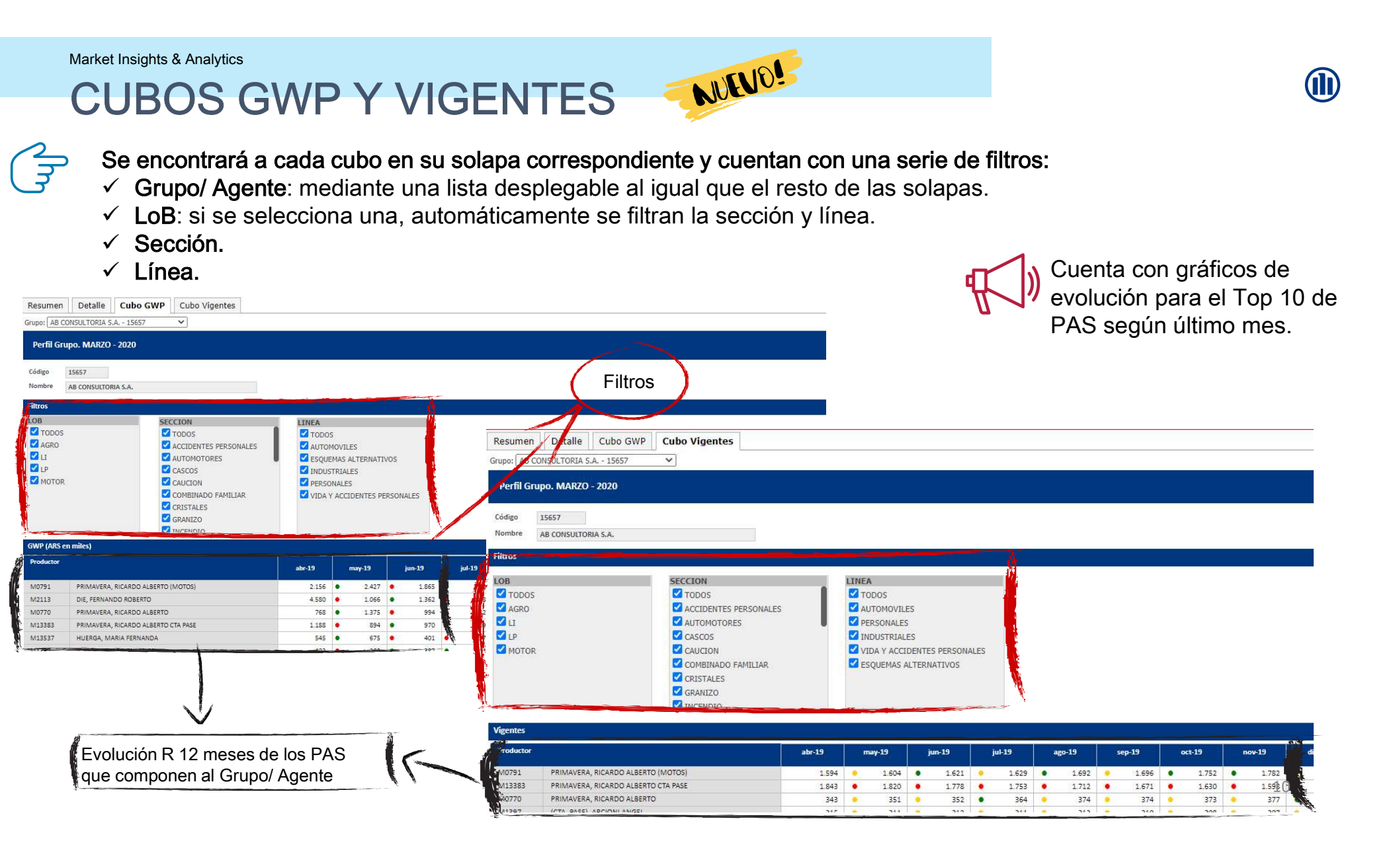

### **FUNCIONALIDADES (1/2)**

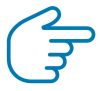

### PERFIL SEGURIDAD

SEGURO El tablero de grupo cuenta con la funcionalidad de restringir la visibilidad de la métrica de Fomentos según se haya definido para cada usuario

- Completo: Visibilidad de todos los Grupos
- ✓ Nulo: No se visualiza la métrica en la sola Resumen ni Detalle
- ✓ Intermedio: Visualiza la métrica para los Grupos de se su Oficina

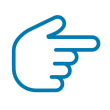

### MAILING AUTOMÁTICO

\* PERSONALIZADO Todos los usuarios recibirán un mail en donde se les dará aviso de que los tableros están actualizados.

### Además, los siguientes usuarios recibirán un segundo mail en donde se les enviará:

- ✓ **Directores:** PDF de la solapa resumen de un listado customizado de Grupos.
- ✓ Gerente Regional: PDF de la solapa resumen de todos los grupos de su respectiva Región Comercial que tengan como Categoría de Oficina Ideal "Foco".
- ✓ Gerente/ Jefe/ Gestor: PDF de la solapa resumen de todos los grupos de su respectiva Oficina Comercial que tengan como Categoría de Oficina Ideal "Foco".
- ✓ EDC: PDF de la solapa resumen de todos los grupos de su respectiva Unidad Comercial que tengan como Categoría de Oficina Ideal "Foco" y "Desarrollo".

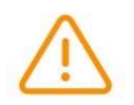

Observación: Los perfiles de acceso y mailing se encuentran publicados en InfoMM \ Accesos. Para cualquier modificación se requiere un SDR para Seguridad Informática con MI&A como aprobador.

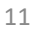

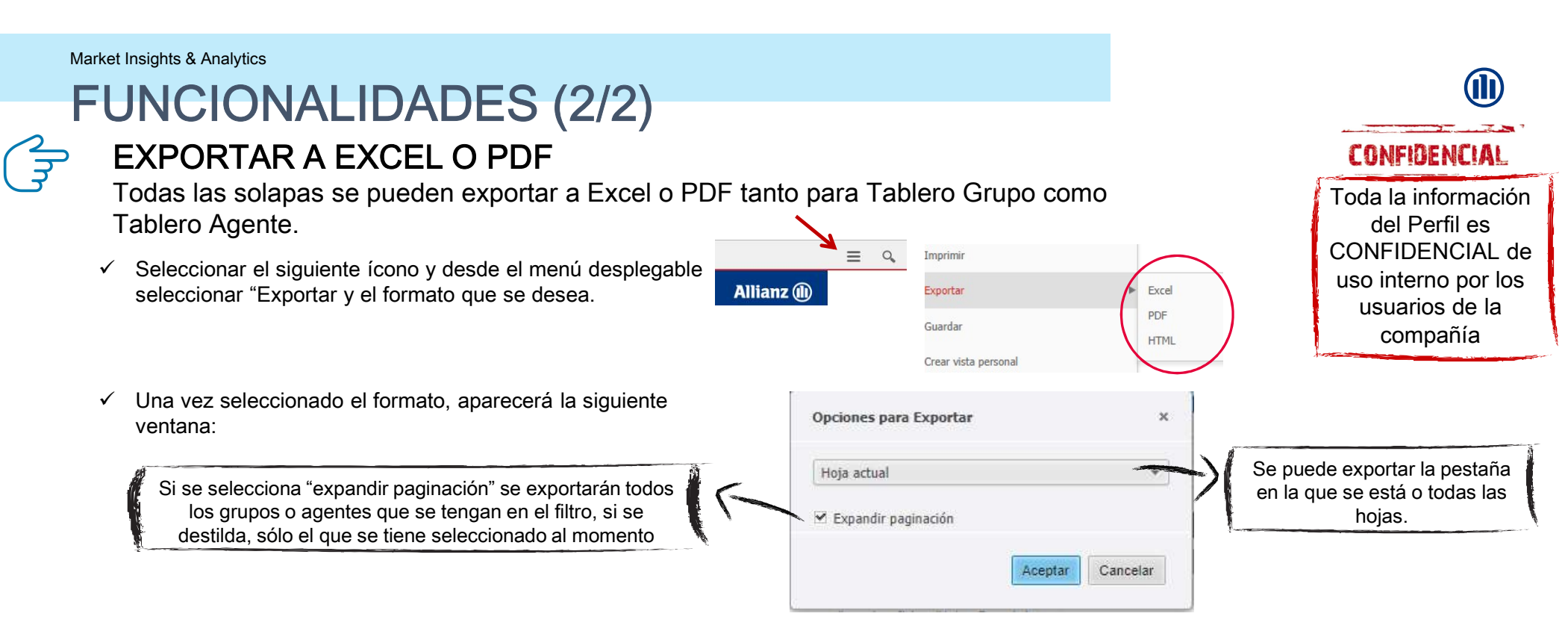

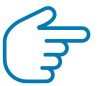

### CREAR LISTA DE GRUPOS / AGENTES PREDETERMINADA

Se puede crear un listado de grupos / agentes predeterminado para poder acceder de manera más rápida a los grupos / agentes que son de interés.

- ✓ Desde el filtro de entrada de Grupo/ Agente hacer la selección que se desea.
- ✓ Tildar la opción "Guardar esta respuesta al ejecutar el informe" y ponerle un nombre al listado (se puede establecer como valor por defecto).

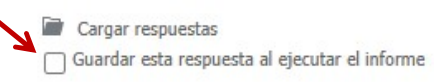

✓ Ejecutar documento. La próxima vez que se acceda se tendrá la lista para ser utilizada desde la opción "cargar respuestas".

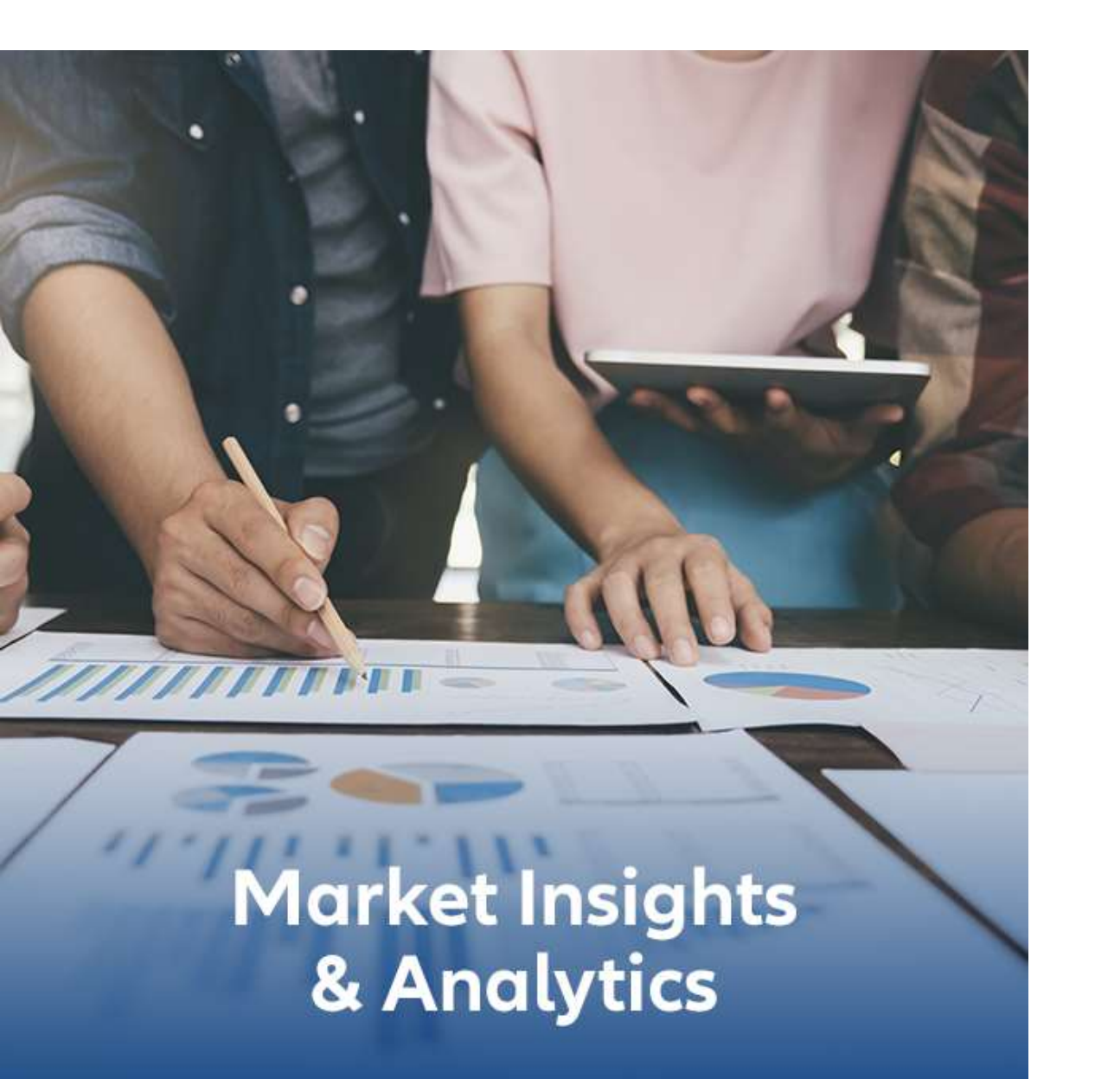

## Perfil Grupo y Agente

Junio-2020

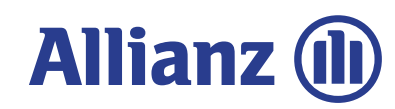